## iPhone/iPadメール設定方法 (IMAP\_SSLなし)

・はじめに

本マニュアルは、iPhone/ipadでごんごネットのメールの送受信をするための設定方法となります。

本マニュアルでは、iPHONE5(IOS7.0.2)を使用し以下のメールアドレスを設定する例を記載しています。

gongo@mx1.tvt.ne.jp

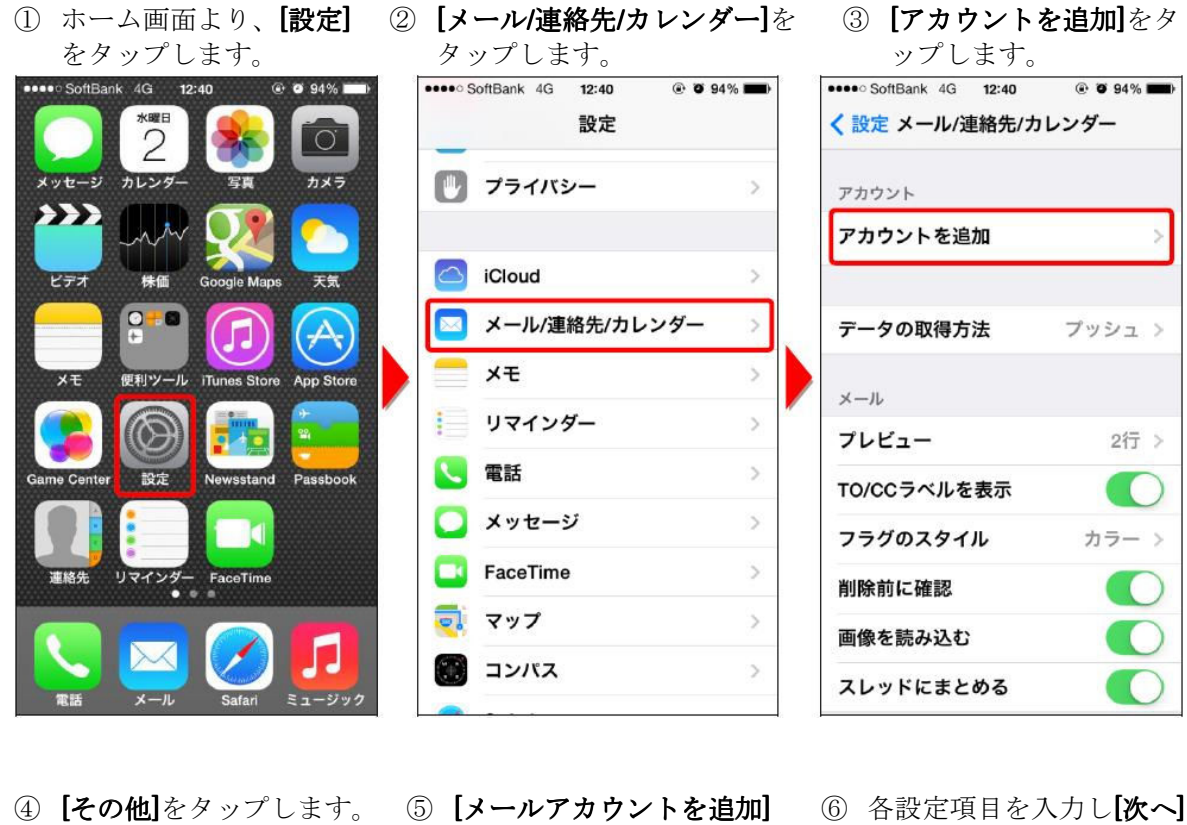

④ **[その他]**をタップします。

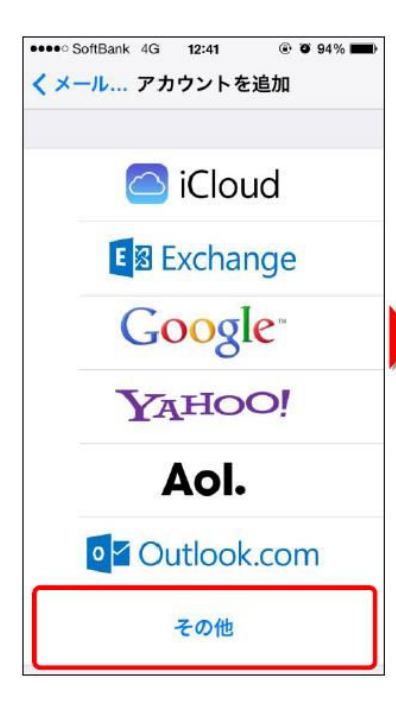

| 12:41  | • •                                            | 94%                                                | Ð                                                                                          |
|--------|------------------------------------------------|----------------------------------------------------|--------------------------------------------------------------------------------------------|
| その他    |                                                |                                                    |                                                                                            |
|        |                                                |                                                    |                                                                                            |
| トを追加   |                                                | >                                                  | J                                                                                          |
|        |                                                |                                                    |                                                                                            |
| トを追加   |                                                | >                                                  |                                                                                            |
| ウントを追加 | I                                              | >                                                  |                                                                                            |
|        |                                                |                                                    |                                                                                            |
| ントを追加  |                                                | >                                                  |                                                                                            |
| ダーを追加  |                                                | >                                                  |                                                                                            |
|        |                                                |                                                    |                                                                                            |
|        |                                                |                                                    |                                                                                            |
|        | 12:41<br>その他<br>トを追加<br>トを追加<br>ントを追加<br>ントを追加 | 12:41 ④ O<br>その他<br>トを追加<br>トを追加<br>ントを追加<br>ントを追加 | 12:41     ● ● 94%       その他       トを追加       >       ントを追加       ントを追加       シ       ダーを追加 |

⑥ 各設定項目を入力し[次へ] をタップします。

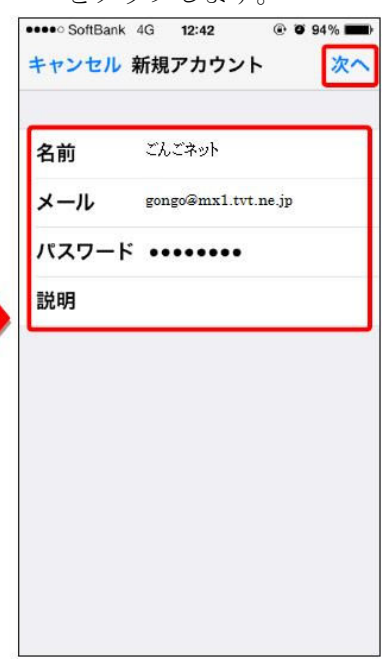

⑦ 各設定項目をそれぞれ入力し、[次へ]をタップします。

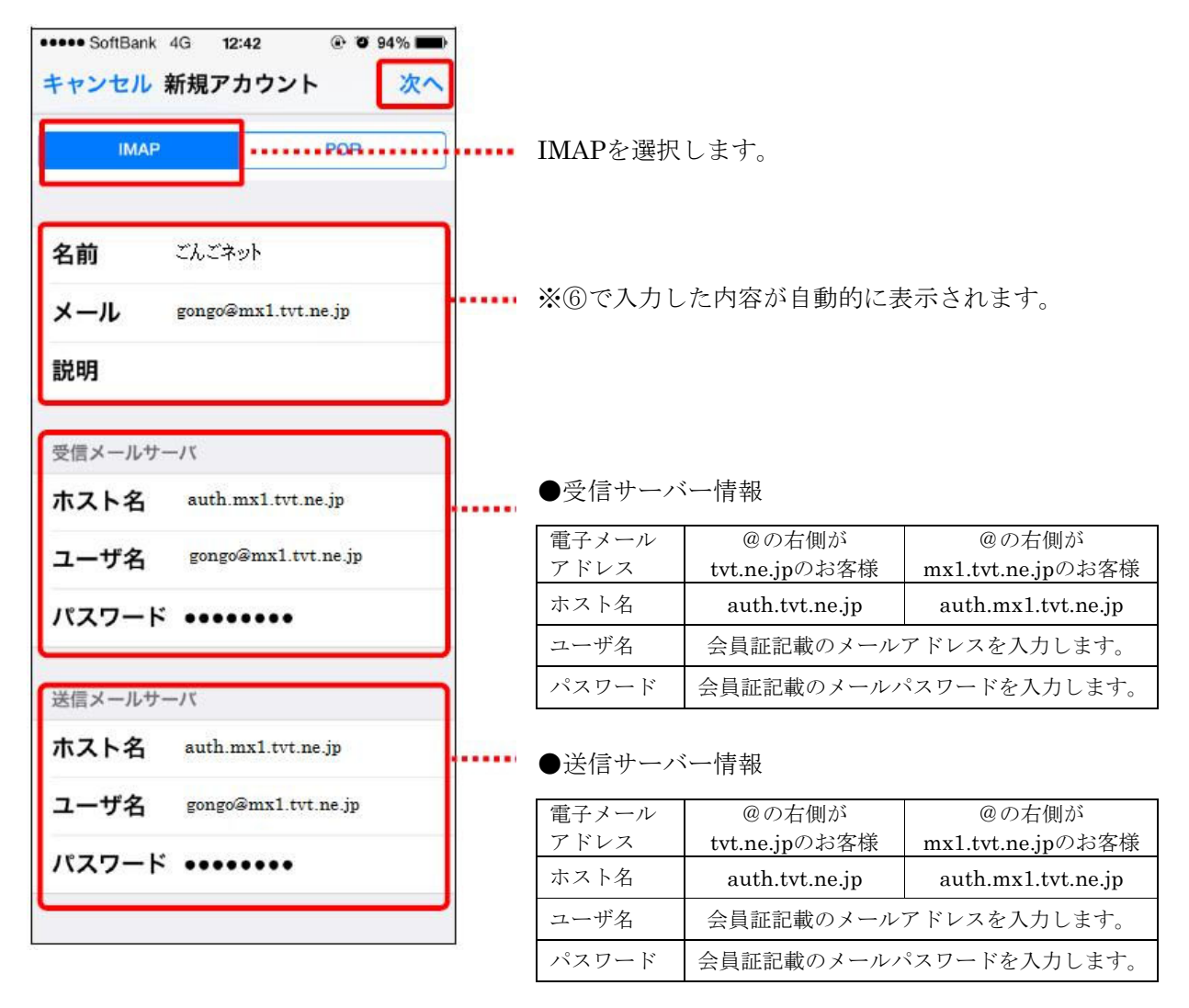

| ⑧ 同期の設定を行います。                                                                                                    |                                                                                                    |                                                                                                    |
|----------------------------------------------------------------------------------------------------|----------------------------------------------------------------------------------------------------|----------------------------------------------------------------------------------------------------|
| 各項目を設定し【保存】をタッ                                                                                                    | プします。                                                                                                    |                                                                                                    |
| softBank 4G 12:46      • • • • • • • • • • • • • • • • •                                                                                                    |                                                                                                    |                                                                                                    |
| THE IMAP                                                                                                    |                                                                                                    |                                                                                                    |
|                                                                                                    |                                                                                                    |                                                                                                    |
|                                                                                                    | ● 設定項日                                                                                                    |                                                                                                    |
| = ×ŧ                                                                                                    | ●設足項目                                                                                                    |                                                                                                    |
|                                                                                                    | メール [オン]                                                                                                    | こ設定します。                                                                                                    |
|                                                                                                    | メモ [オフ]に                                                                                                    | こ設定します。                                                                                                    |
|                                                                                                    | ·                                                                                                    |                                                                                                    |
|                                                                                                    |                                                                                                    |                                                                                                    |
|                                                                                                    |                                                                                                    |                                                                                                    |
|                                                                                                    |                                                                                                    |                                                                                                    |
|                                                                                                    |                                                                                                    |                                                                                                    |
|                                                                                                    |                                                                                                    |                                                                                                    |
|                                                                                                    |                                                                                                    |                                                                                                    |
|                                                                                                    |                                                                                                    |                                                                                                    |
|                                                                                                    |                                                                                                    |                                                                                                    |
|                                                                                                    |                                                                                                    |                                                                                                    |
|                                                                                                    |                                                                                                    |                                                                                                    |
|                                                                                                    |                                                                                                    |                                                                                                    |
| <ul> <li>⑨ [mx1.tvt.ne.jp]をタップ</li> </ul>                                                                                                    | ① [アカウント]をタップ                                                                                                    | ① <b>[SMTP]</b> をタップします。                                                                                                    |
| <ul> <li>(9 [mx1.tvt.ne.jp]をタップ<br/>します。</li> </ul>                                                                                                    | ⑩ <b>[アカウント]</b> をタップ<br>します。                                                                                                    | ① <b>[SMTP]</b> をタップします。                                                                                                    |
| <ul> <li>⑨ [mx1.tvt.ne.jp]をタップします。</li> <li>●●● \$3% ■●</li> </ul>                                                                                                    | (1) [アカウント]をタップします。 ••••○ SoftBank 4G 12:46 ●● 93% ■                                                                                                    | <ol> <li>[SMTP]をタップします。</li> <li>***○○ SoftBank 4G 12:46 ●● 93% ■</li> </ol>                                                                                                    |
| <ul> <li>⑨ [mx1.tvt.ne.jp]をタップします。</li> <li>****&gt; SoftBank 4G 12:46 ● ♥ 93% ■</li> <li>く設定メール/連絡先/カレンダー</li> </ul>                                                                                                    | <ul> <li>(1) [アカウント]をタップします。</li> <li>●●●93% ●</li> <li>◆ × -ル mx1.tvt.ne.jp</li> </ul>                                                                                                    | <ol> <li>[SMTP]をタップします。</li> <li>***** SoftBank 4G 12:46 ● 93% ■<br/>キャンセル アカウント 完了</li> </ol>                                                                                                    |
| <ul> <li>⑨ [mx1.tvt.ne.jp]をタップします。</li> <li>************************************</li></ul>                                                                                                    | <ul> <li>(① [アカウント]をタップします。</li> <li>●●●93% ●●</li> <li>◆ ×ール mx1.tvt.ne.jp</li> </ul>                                                                                                    | <ol> <li>[SMTP]をタップします。</li> <li>●●●93% ●●</li> <li>キャンセル アカウント 完了</li> </ol>                                                                                                    |
| <ul> <li>⑨ [mx1.tvt.ne.jp]をタップします。</li> <li>****○ SoftBank 4G 12:46 ● ● 93% ■</li> <li>く設定メール/連絡先/カレンダー</li> <li>アカウント</li> <li>iCloud</li> </ul>                                                                                                    | <ul> <li>(1) [アカウント]をタップします。</li> <li>************************************</li></ul>                                                                                                    | <ol> <li>[SMTP]をタップします。</li> <li>(I) [SMTP]をタップします。</li> <li>************************************</li></ol>                                                                                                    |
| <ul> <li>⑨ [mx1.tvt.ne.jp]をタップします。</li> <li>************************************</li></ul>                                                                                                    | <ul> <li>() [アカウント]をタップします。</li> <li>***•○ SoftBank 4G 12:46 ●●93% ■</li> <li></li> <li></li> <li>×ール mx1.tvt.ne.jp</li> <li>MAP</li> <li>アカウント gongo@mx1.tvt.ne.jp &gt;</li> </ul>                             | <ol> <li>[SMTP]をタップします。</li> <li>●●●93%●●</li> <li>キャンセル アカウント 完了</li> <li>IMAPアカウント情報</li> <li>名前 ごんごネット</li> </ol>                                                                                                    |
| <ul> <li>③ [mx1.tvt.ne.jp]をタップします。</li> <li>・・・・○ SoftBank 4G 12:46 ● ● 93% ■</li> <li>く設定メール/連絡先/カレンダー</li> <li>アカウント</li> <li>iCloud<br/>連絡先、カレンダーとその他7項目</li> <li>シビメール</li> </ul>                                                                                                    | (1) [アカウント]をタップします。 **********************************                                                                                                    | <ol> <li>[SMTP]をタップします。</li> <li>[SMTP]をタップします。</li> <li>*****&gt;******************************</li></ol>                                                                                                    |
| <ul> <li>⑨ [mx1.tvt.ne.jp]をタップします。</li> <li>●●● 93% ●●</li> <li>◆ ② 93% ●●</li> <li>&lt; 設定 メール/連絡先/カレンダー</li> <li>アカウント</li> <li>Cloud<br/>連絡先、カレンダーとその他7項目</li> <li>◎Eメール<br/>メール、カレンダー、リマインダー</li> <li>mx1 tut ne in</li> </ul>                                                                                                    | <ul> <li>(アカウント)をタップします。</li> <li>・・・・・ SoftBank 4G 12:46 ● ● 93% ●</li> <li>メール mx1.tvt.ne.jp</li> <li>IMAP</li> <li>アカウント gongo@mx1.tvt.ne.jp &gt;</li> </ul>                                                 | <ol> <li>[SMTP]をタップします。</li> <li>「SMTP]をタップします。</li> <li>************************************</li></ol>                                                                                                    |
| <ul> <li>⑨ [mx1.tvt.ne.jp]をタップします。</li> <li>● ● 93% ●</li> <li>◆ 設定メール/連絡先/カレンダー</li> <li>アカウント</li> <li>iCloud<br/>連絡先、カレンダーとその他7項目</li> <li>◎Eメール<br/>メール、カレンダー、リマインダー</li> <li>mx1.tvt.ne.jp<br/>メール</li> </ul>                                                                                                    | <ul> <li>(D) [アカウント]をタップします。</li> <li>●●●93%●●</li> <li>&lt; メール mx1.tvt.ne.jp</li> <li>MAP</li> <li>アカウント gongo@mx1.tvt.ne.jp &gt;</li> <li>×=ル</li> <li>×=</li> </ul>                                         | <ol> <li>(1) [SMTP]をタップします。</li> <li>************************************</li></ol>                                                                                                    |
| <ul> <li>③ [mx1.tvt.ne.jp]をタップします。</li> <li>●●● 93% ●●</li> <li>◆●● 93% ●●</li> <li>く設定メール/連絡先/カレンダー</li> <li>アカウント</li> <li>iCloud<br/>連絡先、カレンダーとその他7項目</li> <li>◎Eメール<br/>メール、カレンダー、リマインダー</li> <li>mx1.tvt.ne.jp<br/>メール</li> <li>照会したカレンダー</li> </ul>                                                                                                    | <ul> <li>(1) [アカウント]をタップします。</li> <li>●●●93% ●●●93% ●●</li> <li>◆メール mx1.tvt.ne.jp</li> <li>IMAP</li> <li>アカウント gongo@mx1.tvt.ne.jp &gt;</li> <li>×ール</li> <li>×ー</li> <li>×モ</li> </ul>                        | <ol> <li>(1) [SMTP]をタップします。</li> <li>************************************</li></ol>                                                                                                    |
| <ul> <li>③ [mx1.tvt.ne.jp]をタップします。</li> <li>●●●93%●●</li> <li>◆●●93%●●</li> <li>◆ ●93%●●</li> <li>◆ ②93%●●</li> <li>◆ ②93%●●</li> <li>◆ ②23%●●</li> <li>◆ ②23%●●</li> <li>◆ ③23%●●</li> <li>◆ ③23%●●</li> <li>◆ ○ 93%●●</li> <li>◆ ○ 93%●</li> <li>◆ ○ 93%●</li> <li>◆ ○ 93%●<!--</th--><th><ul> <li>① [アカウント]をタップします。</li> <li>・・・・・ SoftBank 4G 12:46 ● 93% ●</li> <li>くメール mx1.tvt.ne.jp</li> <li>MAP</li> <li>アカウント gongo@mx1.tvt.ne.jp &gt;</li> <li>×モ</li> </ul></th><th><ol> <li>[SMTP]をタップします。</li> <li>「SMTP]をタップします。</li> <li>************************************</li></ol></th></li></ul> | <ul> <li>① [アカウント]をタップします。</li> <li>・・・・・ SoftBank 4G 12:46 ● 93% ●</li> <li>くメール mx1.tvt.ne.jp</li> <li>MAP</li> <li>アカウント gongo@mx1.tvt.ne.jp &gt;</li> <li>×モ</li> </ul>                                     | <ol> <li>[SMTP]をタップします。</li> <li>「SMTP]をタップします。</li> <li>************************************</li></ol>                                                                                                    |
| <ul> <li>③ [mx1.tvt.ne.jp]をタップします。</li> <li>● ● 93% ●</li> <li>◆ ● 93% ●</li> <li>◆ ② 93% ●</li> <li>◆ ② 93% ●</li> <li>◆ ② 93% ●</li> <li>◆ ② 93% ●</li> <li>◆ ② 93% ●</li> <li>◆ ② 93% ●</li> <li>◆ ② 93% ●</li> <li>◆ ③ ○ 93% ●</li> <li>◆ ③ ○ 93% ●</li> <li>◆ ③ ○ 93% ●</li> <li>◆ ○ 93% ●</li> <li>◆ ○ 93%</li></ul>                                                                                                    | <ul> <li>① [アカウント]をタップします。</li> <li>●●●93%●●</li> <li>◆メール mx1.tvt.ne.jp</li> <li>IMAP</li> <li>アカウント gongo@mx1.tvt.ne.jp &gt;</li> <li>×モ</li> <li>ントレー</li> </ul>                                             | <ol> <li>(1) [SMTP]をタップします。</li> <li>●●● 93% ●●<br/>キャンセル アカウント 完了</li> <li>■MAPアカウント情報</li> <li>名前 ごんごネット</li> <li>メール gongo@mx1.tvt.ne.jp</li> <li>説明 mx1.tvt.ne.jp</li> <li>受信メールサーバ</li> <li>ホスト名 auth.mx1.tvt.ne.jp</li> <li>ユーザ名 gongo@mx1 byt pe in</li> </ol> |
| <ul> <li>(9) [mx1.tvt.ne.jp]をタップします。</li> <li>****00 SoftBank 4G 12:46 ●●93% ●</li> <li>く設定メール/連絡先/カレンダー </li> <li>アカウント </li> <li>iCloud 連絡先、カレンダーとその他7項目 </li> <li>◎Eメール メール </li> <li>Mx1.tvt.ne.jp メール </li> <li>Mx1.tvt.ne.jp メール </li> <li>Mx1.tvt.ne.jp メール </li> <li>Mx1.tvt.ne.jp メール </li> <li>Mx1.tvt.ne.jp メール </li> </ul>                                                                                                    | <ul> <li>① [アカウント]をタップします。</li> <li>************************************</li></ul>                                                                                                    | <ol> <li>(1) [SMTP]をタップします。</li> <li>************************************</li></ol>                                                                                                    |
| <ul> <li>(9) [mx1.tvt.ne.jp]をタップします。</li> <li>************************************</li></ul>                                                                                                    | <ul> <li>① [アカウント]をタップします。</li> <li>・・・・・・ SoftBank 4G 12:46 ● ● 93% ●</li> <li>       MAP     アカウント gongo@mx1.tvt.ne.jp &gt;     </li> <li>×ール     </li> <li>×ール</li> <li>×モ</li> <li>アカウントを削除     </li> </ul> | <ol> <li>(1) [SMTP]をタップします。</li> <li>************************************</li></ol>                                                                                                    |
| <ul> <li>         (9) [mx1.tvt.ne.jp]をタップします。     </li> <li>         *****************************</li></ul>                                                                                                    | <ul> <li>① [アカウント]をタップします。</li> <li>************************************</li></ul>                                                                                                    | <ol> <li>(1) [SMTP]をタップします。</li> <li>************************************</li></ol>                                                                                                    |
| <ul> <li>(9) [mx1.tvt.ne.jp]をタップします。</li> <li>************************************</li></ul>                                                                                                    | <ul> <li>() [アカウント]をタップします。</li> <li>*****&gt;******************************</li></ul>                                                                                                    | <ol> <li>[SMTP]をタップします。</li> <li>(1) [SMTP]をタップします。</li> <li>************************************</li></ol>                                                                                                    |
| <ul> <li>(9) [mx1.tvt.ne.jp]をタップします。</li> <li>************************************</li></ul>                                                                                                    | <ul> <li>① [アカウント]をタップします。</li> <li>*****○ SoftBank 4G 12:46 ● ● 93% ● </li> <li>メール、 mx1.tvt.ne.jp</li> <li>MAP</li> <li>アカウント gongo@mx1.tvt.ne.jp &gt;</li> <li>メール</li> <li>メモ</li> <li>アカウントを削除</li> </ul>  | <ol> <li>[SMTP]をタップします。</li> <li>[SMTP]をタップします。</li> <li>****&gt;*******************************</li></ol>                                                                                                    |

| [auth.mx1.tvt.ne.jp]を     タップします。                    | <sup>(3)</sup> 各項目を設定し <b>[完了]</b> をタ<br>ップします                   |
|------------------------------------------------------|------------------------------------------------------------------|
| ・・・・○ SoftBank 4G 12:46 ④ 9 93% ■><br>くアカウント SMTP    | ●●●○ SoftBank 4G 12:46 ● ● 93% ■●<br>キャンセル auth.mx1.tvt.ne.jp 完了 |
| プライマリサーバ<br>auth.mx1.tvt.ne.jp オン⇒                   | ブーゼ                                                              |
| ほかのSMTPサーバ                                           | 送信メールサーバ                                                         |
| サーバを追加 >                                             | ホスト名 auth.mx1.tvt.ne.jp                                          |
| "メール"は、ブライマリサーバを使用できな<br>い場合はほかのSMTPサーバを順番に試しま<br>す。 | ユーザ名 gongo@mx1.tvt.ne.jp<br>パスワード •••••                          |
|                                                      | SSLを使用                                                           |
|                                                      | 認証 パスワード >                                                       |
|                                                      | サーバポート 587                                                       |
|                                                      |                                                                  |
|                                                      |                                                                  |
|                                                      |                                                                  |

## ●設定項目

| SSLを使用 | [オフ] |
|--------|------|
| サーバポート | 587  |

(④ [アカウント]をタップし (⑤ [詳細]をタップします ます。

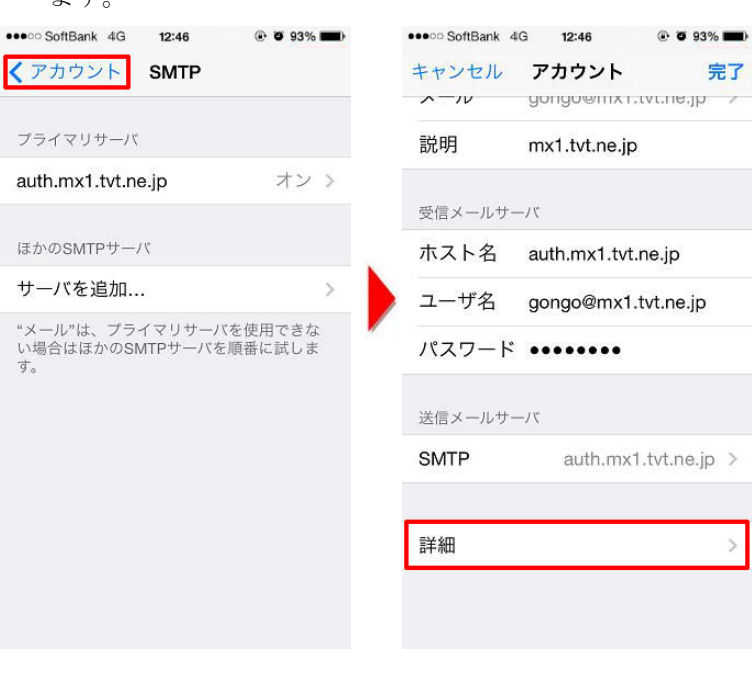

| <ul> <li>⑥ 各項目を設定し【アカウント】</li> <li>をタップします</li> </ul> |        |      | (17)  | <b>[完了]</b><br>となり | をタップし認<br>ます。        | 设定完了             |
|-------------------------------------------------------|--------|------|-------|--------------------|----------------------|------------------|
| ••••• SoftBank 4G 12:46 @ 93%                         |        |      | ••••• | SoftBank 4G        | G 12:46 @            | O 93% <b>m</b> ) |
| くアカウント 詳細                                             |        |      | ++    | ンセル                | アカウント                | 完了               |
| アーカイブメールボックス                                          | 設定項目   |      | ~     | -70                | gongo@mx1.tvt.r      | ie.jp            |
|                                                       | SSLを使用 | [オフ] | 説明    | 月                  | mx1.tvt.ne.jp        |                  |
| 削除したメッセージ                                             | サーバポート | 143  | 西信    |                    | 114                  |                  |
| <b>削除</b> 1週間後 >                                      |        |      | ×-    | 7 6 2              | outh my1 tut no li   | 2                |
| 受信款定                                                  |        |      |       |                    | authinx f. tvt. ne.j | 5                |
|                                                       |        |      | * ユ-  | -ザ名                | gongo@mx1.tvt.r      | ne.jp            |
| SSLERH                                                |        |      | パフ    | スワード               | •••••                |                  |
| 認証 パスワード >                                            |        |      |       |                    |                      |                  |
| IMAPパス接頭辞/                                            |        |      | 送信    | メールサー              | バ                    |                  |
| サーバポート 143                                            |        |      | SM    | TP                 | auth.mx1.tvt.        | .ne.jp >         |
|                                                       |        |      |       |                    |                      |                  |
| S/MIME                                                |        |      | 詳紙    | Ħ                  |                      | >                |
| S/MIME                                                |        |      |       |                    |                      |                  |
|                                                       |        |      |       |                    |                      |                  |
|                                                       |        |      |       |                    |                      |                  |

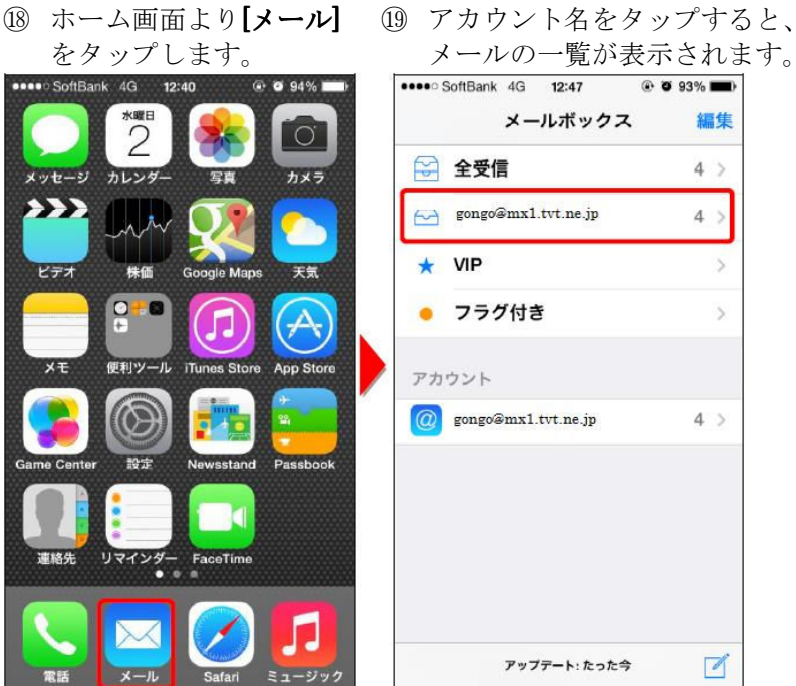

■メールの確認方法

## 19 アカウント名をタップすると、